## Ardu@am

### Automatic IR-Cut Switching Wide Angle USB Camera Module

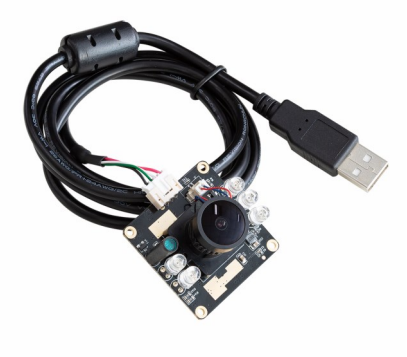

## 2MP OV2710

(SKU:B0205)

QUICK START GUIDE

## INTRODUCTION

#### About Arducam

Arducam has been a professional designer and manufacturer of SPI, MIPI, DVP and USB cameras since 2012. We also offer customized turnkey design and manufacturing solution services for customers who want their products to be unique.

#### • About this USB Camera

The B0205 is a new member of the Arducam's USB camera family. Based on 1/2.7" OV2710, it's a 2MP, UVC compliant, wide angle USB 2.0 camera with motorized IR-Cut filter and infrared LEDs. The motorized (switchable) IR-CUT filter and infrared LEDs can be triggered by the photoresistor according to the light environment to be ON/OFF to block or pass the infrared light. It can be widely used in wildlife photography, home security system, baby camera, etc.

#### • About UVC

The B0205 is a UVC-compliant camera. The native UVC drivers of Windows, Linux and Mac shall be compatible with this camera so that it does not require extra drivers to be installed.

#### About Customer Service

If you need our help or want to customize other models of USB cameras, feel free to contact us at support@arducam.com

## SPECS

|                                                                                                    | Camera                                                                                                    |  |  |
|----------------------------------------------------------------------------------------------------|----------------------------------------------------------------------------------------------------|--|--|
| Sensor                                                                                                    | 1/2.7" OV2710                                                                                                    |  |  |
| Resolution                                                                                                    | 2MP 1920 x 1080                                                                                                    |  |  |
| Data Format                                                                                                    | MJPG/YUY2                                                                                                    |  |  |
| Frame rate                                                                                                    | MJPG 30fps@1920 x 1080; YUY2<br>30fps@640 x 480                                                                                                    |  |  |
| Lens                                                                                                    |                                                                                                    |  |  |
| Field of View (FOV)                                                                                            | H= 100°, D=138°                                                                                                    |  |  |
| Lens Mount                                                                                                    | M12                                                                                                    |  |  |
| Focusing Range                                                                                                 | 3.3ft (1M) to infinity                                                                                                    |  |  |
|                                                                                                    | Integral IR filter, switch automati-                                                                                                    |  |  |
|                                                                                                    | cally based on light condition (only                                                                                                    |  |  |
| IR Sensitivity                                                                                                 | visible light during the daylight and                                                                                                    |  |  |
|                                                                                                    | IR sensitivity during the night)                                                                                                    |  |  |
| Functionality and Compatibility                                                                                |                                                                                                    |  |  |
| Function                                                                                                    | ality and Compatibility                                                                                                    |  |  |
| Adjustable Features                                                                                            | Brightness, Contrast, Saturation,<br>Hue, Sharpness, Gamma, Gain,<br>White balance, Exposure.                                                                                                    |  |  |
| Adjustable Features<br>System Compatibility                                                                    | Brightness, Contrast, Saturation,<br>Hue, Sharpness, Gamma, Gain,<br>White balance, Exposure.<br>Win7/8/10, Linux, Mac and An-<br>droid with UVC                                                                                                    |  |  |
| Adjustable Features<br>System Compatibility                                                                    | Brightness, Contrast, Saturation,<br>Hue, Sharpness, Gamma, Gain,<br>White balance, Exposure.<br>Win7/8/10, Linux, Mac and An-<br>droid with UVC<br>Power                                                                                                    |  |  |
| Adjustable Features<br>System Compatibility<br>Power Supply                                                    | Brightness, Contrast, Saturation,<br>Hue, Sharpness, Gamma, Gain,<br>White balance, Exposure.<br>Win7/8/10, Linux, Mac and An-<br>droid with UVC<br>Power<br>DC 5V                                                                                             |  |  |
| Adjustable Features<br>System Compatibility<br>Power Supply<br>Working Current                                 | Brightness, Contrast, Saturation,<br>Hue, Sharpness, Gamma, Gain,<br>White balance, Exposure.<br>Win7/8/10, Linux, Mac and An-<br>droid with UVC<br>Power<br>DC 5V<br>MAX 500mA                                                                                |  |  |
| Adjustable Features<br>System Compatibility<br>Power Supply<br>Working Current                                 | Any and Compatibility<br>Brightness, Contrast, Saturation,<br>Hue, Sharpness, Gamma, Gain,<br>White balance, Exposure.<br>Win7/8/10, Linux, Mac and An-<br>droid with UVC<br>Power<br>DC 5V<br>MAX 500mA<br>Physical                                           |  |  |
| Adjustable Features<br>System Compatibility<br>Power Supply<br>Working Current<br>Operating Temp.              | anty and Compatibility<br>Brightness, Contrast, Saturation,<br>Hue, Sharpness, Gamma, Gain,<br>White balance, Exposure.<br>Win7/8/10, Linux, Mac and An-<br>droid with UVC<br>Power<br>DC 5V<br>MAX 500mA<br>Physical<br>-4°F~158°F (-20°C~+70°C)              |  |  |
| Adjustable Features<br>System Compatibility<br>Power Supply<br>Working Current<br>Operating Temp.<br>Dimension | anty and Compatibility<br>Brightness, Contrast, Saturation,<br>Hue, Sharpness, Gamma, Gain,<br>White balance, Exposure.<br>Win7/8/10, Linux, Mac and An-<br>droid with UVC<br>Power<br>DC 5V<br>MAX 500mA<br>Physical<br>-4°F~158°F (-20°C~+70°C)<br>38mmx38mm |  |  |

## QUICK START

## How to download the program

Download the APP Amcap from the following link https://www.arducam.com/downloads/app/ AMCap.exe

NOTE:

- 1. If used with the Andriod device, USB Camera APP and connect adapter are needed.
- For Mac OS, please open the native software facetime and select the video camera "USB Camera".

#### How to connect the camera

Connect the one end of the USB 2.0 cable to the USB 2.0 connector provided on the back of B0205, and connect the other end to the USB 2.0 host controller on the computer.

## How to use the program (Windows demo only)

The Menu bar at the top of the shown image contains few menu items and the current preview resolution and the frame rate are displayed on the bottom bar when the application is running. The following sections describe each of the menu items

#### Menu>Devices

This menu will show the available video devices to host PC. The B0205 named "USB Camera".

AMCAP - C:\Users\May\Desktop

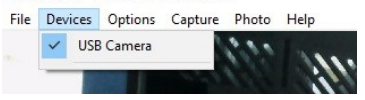

#### Menu>Options

The options menu can be used to select the preview and image parameters supported by this camera.

| <u> </u> | AMCAP - 0 | C:\Users\M | lay\Desktop | )  |
|----------|-----------|------------|-------------|----|
| - 11 -   | Destaura  | 0          | 0.0         | DL |

| File | Devices | Opt                  | ions | Capture    | Photo | нер  |   |
|------|---------|----------------------|------|------------|-------|------|---|
|      |         | ~                    | Prev | /iew       |       |      |   |
| 1000 |         | Video Capture Filter |      |            |       |      |   |
|      |         |                      | Vide | eo Capture | Pin   |      |   |
| 10 A |         | -                    | _    |            |       | 1000 | - |

11-1

## How to use the program (Windows demo only)

- Video Capture Filter -> Video Proc Amp/Camera Control

| roperties                                                                                                    | ×               |
|----------------------------------------------------------------------------------------------------|-----------------|
| Video Proc Amp Camera Control                                                                                   | 1               |
| Brightness<br>Contrast<br>Hue<br>Sharpness<br>Gamma<br>White Balance<br>Baddight Comp<br>Gain<br>Color Anable [ | Auto 0          |
|                                                                                                    | (Anti Flicker)  |
|                                                                                                    | Default         |
|                                                                                                    | OK Cancel Apply |
| Video Proc Amp Camera Control                                                                                   | ×               |
| Zoom J                                                                                                    | Auto            |
| (Iris)<br>Pan J                                                                                                 |                 |
| Roll 📕                                                                                                    |                 |
| Roll Low Light Compensation                                                                                     | Default         |

# How to use the program (Windows demo only)

- Video Capture Pin

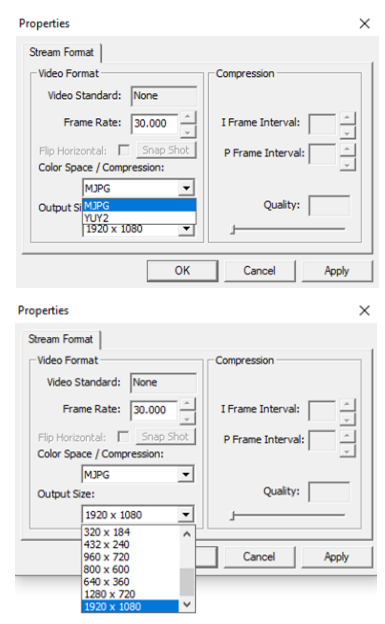

## How to use the program (Windows demo only)

#### Menu> Capture

The capture menu is used to capture the still image and video by using this application. You can also select the related parameters.

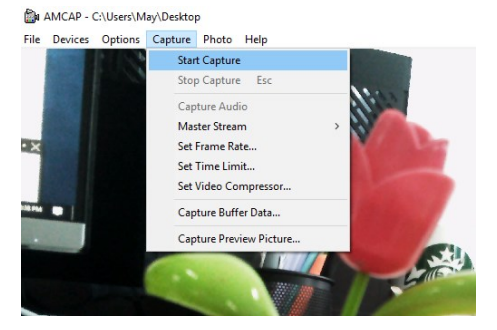